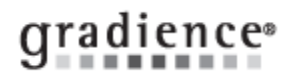

## **Combine Elements from Several Forms into One Form**

## Summary:

Combining Form Elements

## Problem / Goal:

Having one form contain elements of several different forms

## Solution:

- 1. You will need to open two instances of Forms Manager simultaneously.
- 2. From your desktop, click on the **Forms Manager** icon to open one instance of the program and bring up the form from which you will copy.
- 3. From within the form, left-click on the area to be copied. This will "capture" the area to be copied.
- 4. Now, click on Edit and then click Copy. Now, minimize this instance of Forms Manager.
- 5. From your desktop, click on the Forms Manager icon again to open another instance of the program.
- 6. Bring up the form into which you wish to paste what was copied from the other instance of the program.
- 7. At the top of the screen click on the Design/Filler Mode icon. It has the image of a triangle and a ruler.
- 8. Click the Edit tab then Select All.
- 9. Click **Edit** again then select **Paste** or user **Ctrl V** to paste. The pasted portion may overlap a pre-existing potion of the form. Use the down arrows, located on your keyboard to move the form into the desired area.
- 10. Save this form to your Custom Forms folder and if necessary, give it a unique name.

Document URL: Document for: Internal

| Knowledgebase ID:                  |                                              |
|------------------------------------|----------------------------------------------|
| Published:<br>Updated:<br>Product: | 30-Dec-09<br>6-Jun-14<br>Gradience Forms Mgr |
| Product Version(s):                |                                              |
| Categories:                        |                                              |